# Servereinstellungen in Outlook für IMAP

## Schritt 1 - Auf Datei klicken

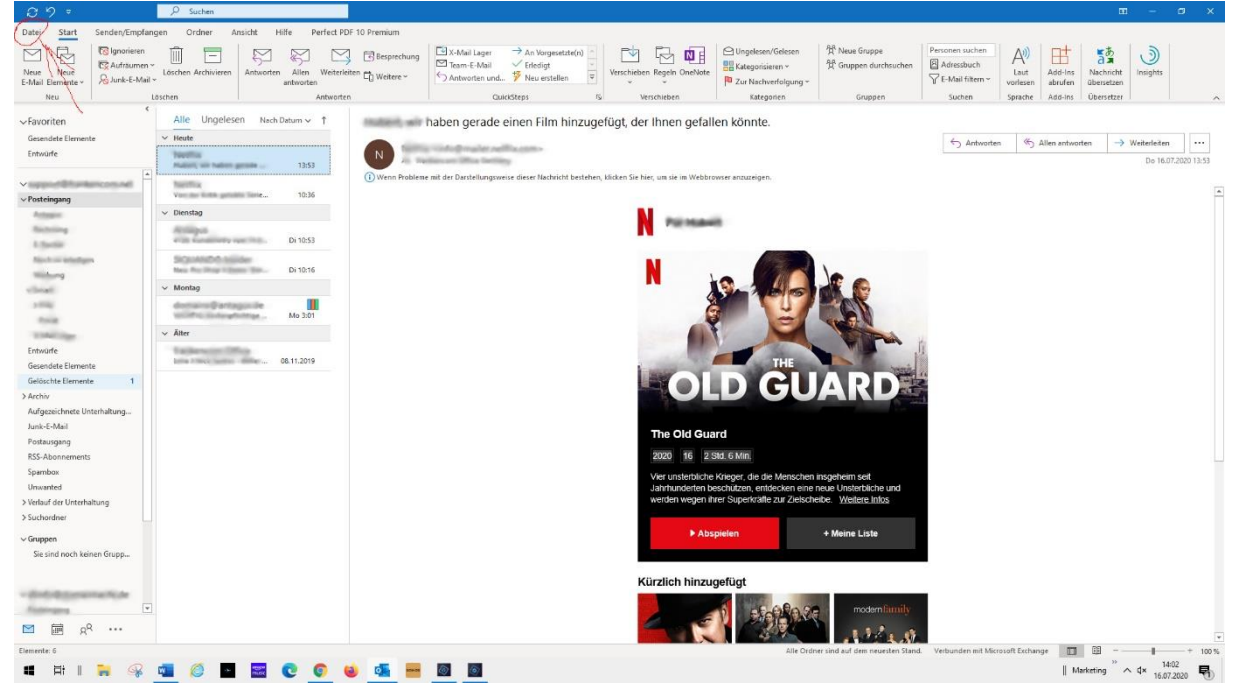

#### Schritt 2 - Konto- und Servereinstellungen aufrufen

- 1. Im Auswahlmenü oben können Sie nun auswählen, für welches Mailkonto Sie die Einstellungen überprüfen möchten.
- 2. Rufen Sie die Kontoeinstellungen auf.
- 3. Nun erscheint ein Auswahlmenü. Klicken Sie darin auf Servereinstellungen

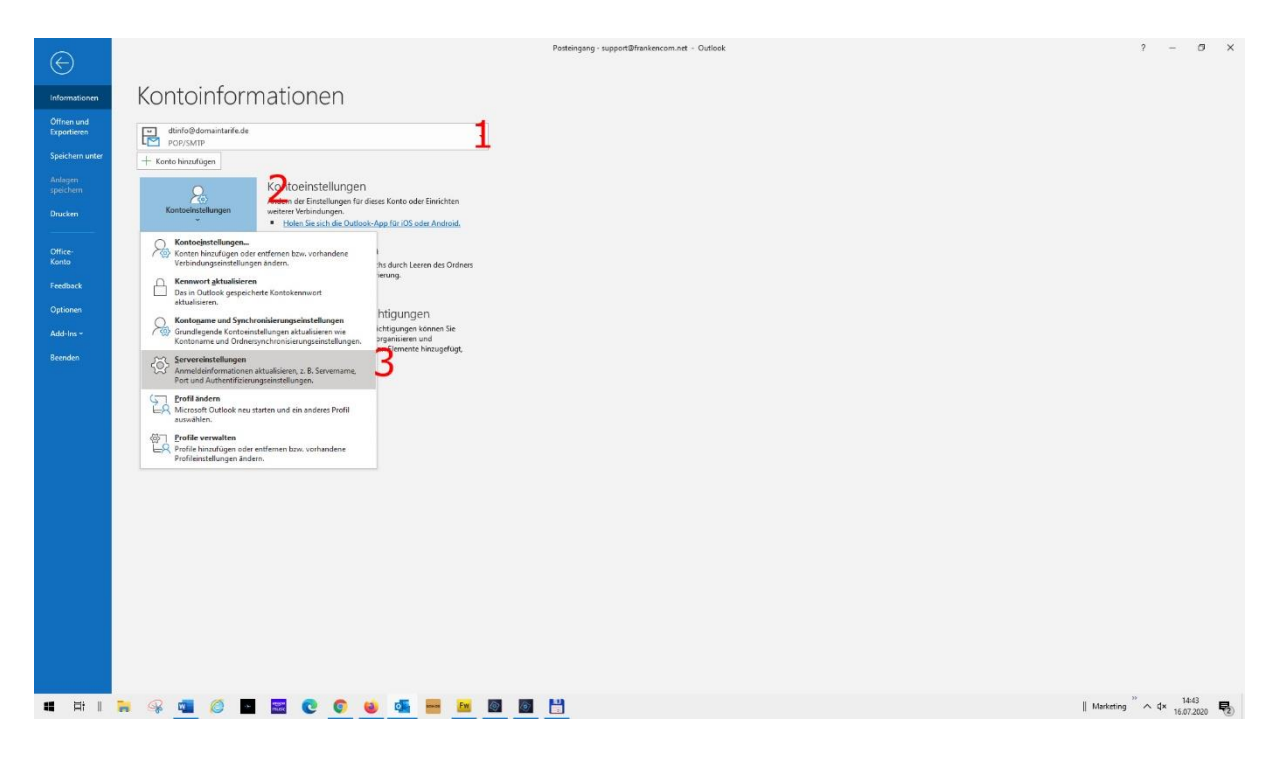

# Schritt 3 - Einstellungen für eingehende E-Mail überprüfen

Die Einstellungen für eingehende E-Mail sollten wie folgt lauten:

- Benutzername: Ihre vollständige E-Mail-Adresse
- **Passwort:** das E-Mail-Passwort, mit dem Sie sich in Webmail anmelden
- Server: frankencom-x.vautronserver.de (X= entweder 1 oder 4)
- **Port:** 993
- Verschlüsselung: SSL/TLS

Haben Sie die Einstellungen korrekt getätigt, klicken Sie auf **Ausgehende E-Mail**, um fortzufahren.

| $\bigcirc$                                                                      |                                                                                                    |                                                                                                    | Posteringsog - Outlook                                                                                                    | 7 – 0 X                                                  |
|---------------------------------------------------------------------------------|----------------------------------------------------------------------------------------------------|----------------------------------------------------------------------------------------------------|----------------------------------------------------------------------------------------------------|----------------------------------------------------------|
| Informationen                                                                   | Kontoinforn                                                                                                    | nationen                                                                                                  |                                                                                                    |                                                          |
| Offnen und<br>Exportieren<br>Speichern unter<br>Anlagen<br>speichern<br>Drucken | POP/SMTP<br>+ Korito hinzufügen                                                                                                    | Kontoeinstellungen<br>Anden der Einstellungen für dieses Korste oder Einrichten<br>weberter Verhindungen. | Jetz bei Benutzename die E-Maladesse eingeben<br>Bei Kennwort geben Sie An Prasswort ein<br>Bei Server geben Sie den Server ein, den wir ihnen ver E-Mal zugesendet haben |                                                          |
| Office-<br>Konto<br>Feedback<br>Optionen<br>Add-Ins -                           | Check Saw Check Ange Saw Check Ange Saw Checked Postfacheinstellungen Weiter Saw Checked Saw Checked Saw Checked Postfacheinstellungen Weiter Saw Checked Saw Checked | POP-Kontoeinstellungen                                                                                    |                                                                                                    |                                                          |
| Beenden                                                                         | Benachrichtigungen verwalten                                                                                                    | Akualiseungen errefniger, verm Demente hirologifugt,<br>geändet oder enternt werden.                      | © Sylver rotouder eine venchkande (SKJ/LIS)<br>☐ Einessetautbendhumung (SK) einedelich<br>Ausgebende E-Mall ↓<br>Vietar                                                   |                                                          |
|                                                                                 |                                                                                                    |                                                                                                    |                                                                                                    |                                                          |
|                                                                                 | 🐂 🧣 💶 🧔 🖷                                                                                                    | 🔤 😋 🥥 🧕 🖻                                                                                                 |                                                                                                    | Marketing <sup>20</sup> ^ d× <sup>14:05</sup> 16.07.2020 |

# Schritt 4 - Einstellungen für ausgehende E-Mail überprüfen

Die Einstellungen für ausgehende E-Mail sollten wie folgt lauten:

- Server: frankencom-x.vautronserver.de (X= entweder 1 oder 4)
- **Port:** 465
- Verschlüsselung: SSL/TLS
- Gesicherte Kennwortauthentifizierung (SPA): Nein
- **Postausgangsserver (SMTP) erfordert Authentifizierung:** Ja; gleiche Einstellungen wie für Posteingangsserver verwenden

Haben Sie die Einstellungen korrekt getätigt, klicken Sie auf **Weiter**.

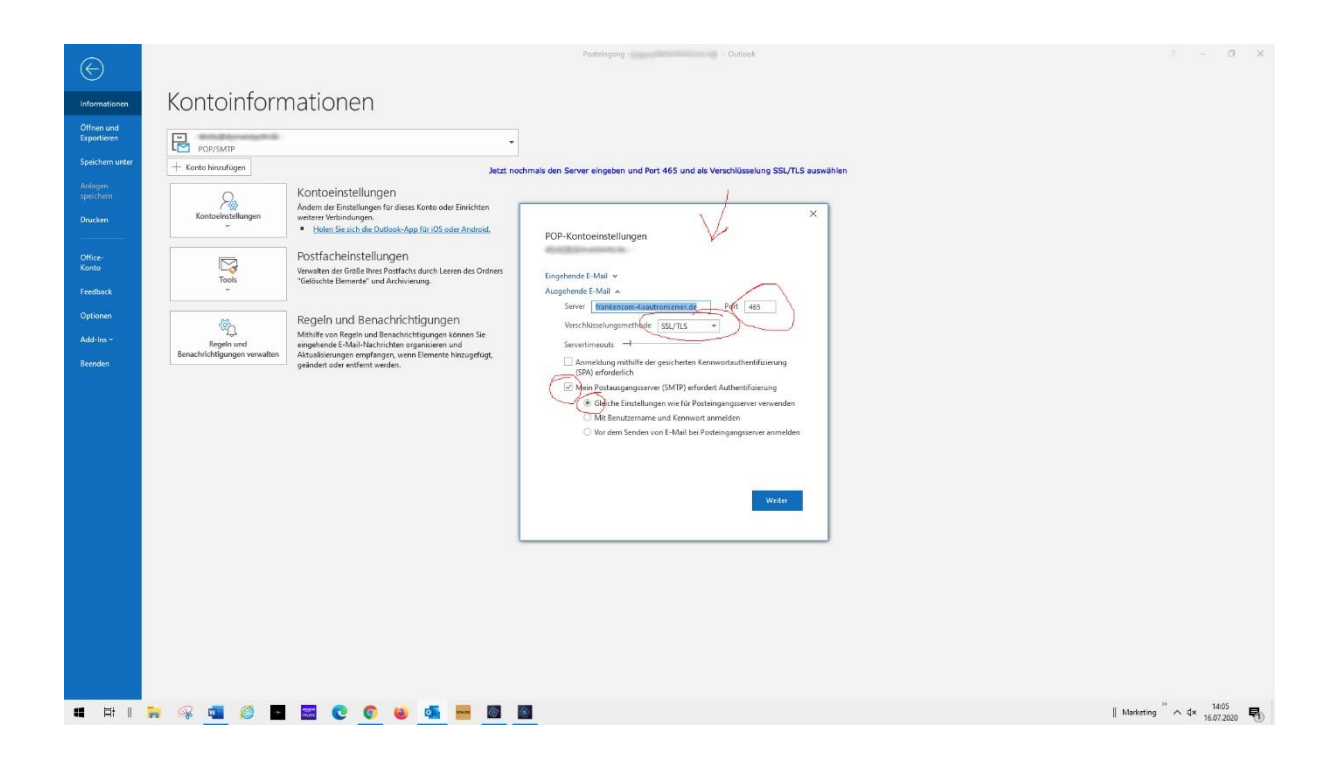

# Schritt 5 – Fertig

Achtung: Wir weisen Sie ausdrücklich darauf hin, dass Sie für die Daten Sicherung von IMAP-Konten selbst verantwortlich sind.